# LEXAR RGB SYNC QUICK START GUIDE

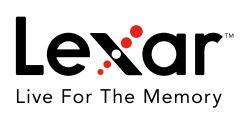

This document is for the purpose of information sharing only. It may be modified from time to time at the sole discretion of Lexar. This document shall not be treated as commitment, undertaking and/or promise from any aspects, and should not be relied upon in making any decisions. This document in any form or printed matter, contains proprietary information that is the exclusive property of Lexar. This document and information contained herein may not be disclosed, copied, reproduced or distributed to any third party without prior written consent of Lexar.

## 1. Install Lexar RGB Sync

| 1.Please find the Le<br>w.lexar.com.          | exar RGB S                                            | ync lighting control softw                                         | are (DDR4 or DD | R5) at ww-           |
|-----------------------------------------------|-------------------------------------------------------|--------------------------------------------------------------------|-----------------|----------------------|
| Lex                                           | ar                                                    |                                                                    | Ø               | ≡                    |
| Lexar / Support / Download / Memor            | ry                                                    |                                                                    |                 |                      |
| SEARCH BY KEYWO                               | ORDS                                                  | Download                                                           |                 |                      |
| SEARCH                                        |                                                       | Lexar                                                              |                 |                      |
|                                               |                                                       | Memory                                                             |                 |                      |
|                                               |                                                       | Software/Firmware                                                  |                 |                      |
|                                               |                                                       | + Lexar DDR RGB Sync<br>Tool for Lexar RGB Memory                  |                 | Memory               |
|                                               |                                                       | Lexar DDR4 RGB Sync for Windows<br>Lexar DDR5 RGB Sync for Windows |                 | Feb 2021<br>Dec 2022 |
| COMPANY                                       | LEGAL                                                 | F                                                                  | OLLOW US        |                      |
| About Lexar<br>Quality Lab<br>News<br>Contact | Terms of Use<br>Cookies<br>Warranty<br>Privacy Policy | (                                                                  | 0)57460         |                      |
|                                               | Copyright 6                                           | )2021 Lexar.com. All Rights Reserved. 粤ICP省                        | ¥19008430号      |                      |

2.Unzip the Lexar RGB Sync zip file and run Lexar RGB Svnc 201007.exe as administrator.

| Lexar DDR5 RGB Sync for Windo | 85- )                | DDR5 灯控软件包         | w | õ      | Search | 0045 灯控软件包 | ,p |
|-------------------------------|----------------------|--------------------|---|--------|--------|------------|----|
| lame                          |                      | Date modified      |   | Туре   |        | Size       |    |
| AacSetup_DRAM_AIO_CTL_1.0.3   | 35.exe               | 14/04/2022 6:40 PM |   | Applic | ation  | 4,617 KB   |    |
| Lexar RGB Sync_201007.exe     |                      | 07/10/2020 5-28 DM |   | Annlie | ation  | 3,538 KB   |    |
|                               | Run as administrator |                    |   |        |        |            |    |

| Setup will install Lexar RGB Sync into the following folder. To continue, click Next. If you would like to select a different folder, click Browse.                                                                                                    |
|----------------------------------------------------------------------------------------------------|
| Setup - Lexar RGB Sync - 🛛 🗙                                                                                                    |
| Select Destination Location<br>Where should Lexar RGB Sync be installed?                                                                                                    |
| Setup will install Lexar RGB Sync into the following folder.                                                                                                    |
| To continue, click Next. If you would like to select a different folder, click Browse.                                                                                                    |
| C:\Program Files (x86)\Lexar RGB Sync Browse                                                                                                    |
|                                                                                                    |
| At least 7.8 MB of free disk space is required.                                                                                                    |
| < Back Next > Cancel                                                                                                    |
|                                                                                                    |
| <ul> <li>Setup will create the program's shortcuts in the following Start Menu folder. To continue, click Next. If you would like to select a different folder, click Browse.</li> <li>Setup - Lexar RGB Sync -</li></ul>                                                                                                    |
| <ul> <li>Setup will create the program's shortcuts in the following Start Menu folder. To continue, click Next. If you would like to select a different folder, click Browse.</li> <li>Setup - Lexar RGB Sync -</li></ul>                                                                                                    |
| <ul> <li>Setup will create the program's shortcuts in the following Start Menu folder. To continue, click Next. If you would like to select a different folder, click Browse.</li> <li>Setup - Lexar RGB Sync -</li></ul>                                                                                                    |
| Setup will create the program's shortcuts in the following Start Menu folder. To continue, click Next. If you would like to select a different folder, click Browse. Setup - Lexar RGB Sync Select Start Menu Folder Where should Setup place the program's shortcuts? Setup will create the program's shortcuts in the following Start Menu folder. To continue, click Next. If you would like to select a different folder, click Browse.                                                                                                    |
| <ul> <li>Setup will create the program's shortcuts in the following Start Menu folder. To continue, click Next. If you would like to select a different folder, click Browse.</li> <li>Setup - Lexar RGB Sync – ×</li> <li>Select Start Menu Folder<br/>Where should Setup place the program's shortcuts?</li> <li>Setup will create the program's shortcuts in the following Start Menu folder.</li> <li>To continue, dick Next. If you would like to select a different folder, click Browse.</li> <li>Lexar RGB Sync</li> <li>Browse</li> </ul>   |
| <ul> <li>Setup will create the program's shortcuts in the following Start Menu folder. To continue, click Next. If you would like to select a different folder, click Browse.</li> <li>Setup - Lexar RGB Sync -  ×</li> <li>Select Start Menu Folder<br/>Where should Setup place the program's shortcuts?</li> <li>Setup will create the program's shortcuts in the following Start Menu folder.</li> <li>To continue, click Next. If you would like to select a different folder, click Browse.</li> <li>Lexar RGB Sync</li> <li>Browse</li> </ul> |
| <ul> <li>Setup will create the program's shortcuts in the following Start Menu folder. To continue, click Next. If you would like to select a different folder, click Browse.</li> <li>Setup - Lexar RGB Sync –  <ul> <li>Select Start Menu Folder</li> <li>Where should Setup place the program's shortcuts?</li> </ul> </li> <li>Setup will create the program's shortcuts in the following Start Menu folder.</li> <li>To continue, click Next. If you would like to select a different folder, click Browse.</li> <li>Lexar RGB Sync</li> </ul>  |
| Setup will create the program's shortcuts in the following Start Menu folder. To continue, click Next. If you would like to select a different folder, click Browse. Setup - Lexar RGB Sync -                                                                                                    |

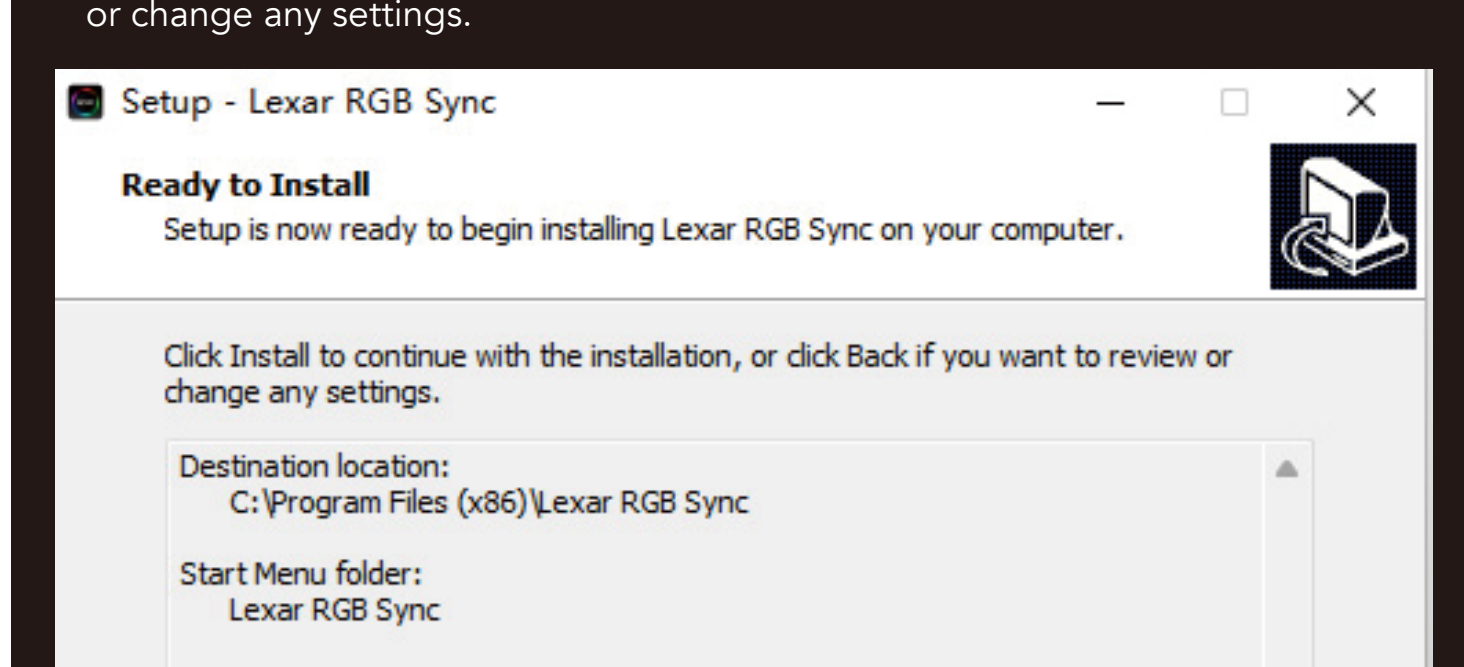

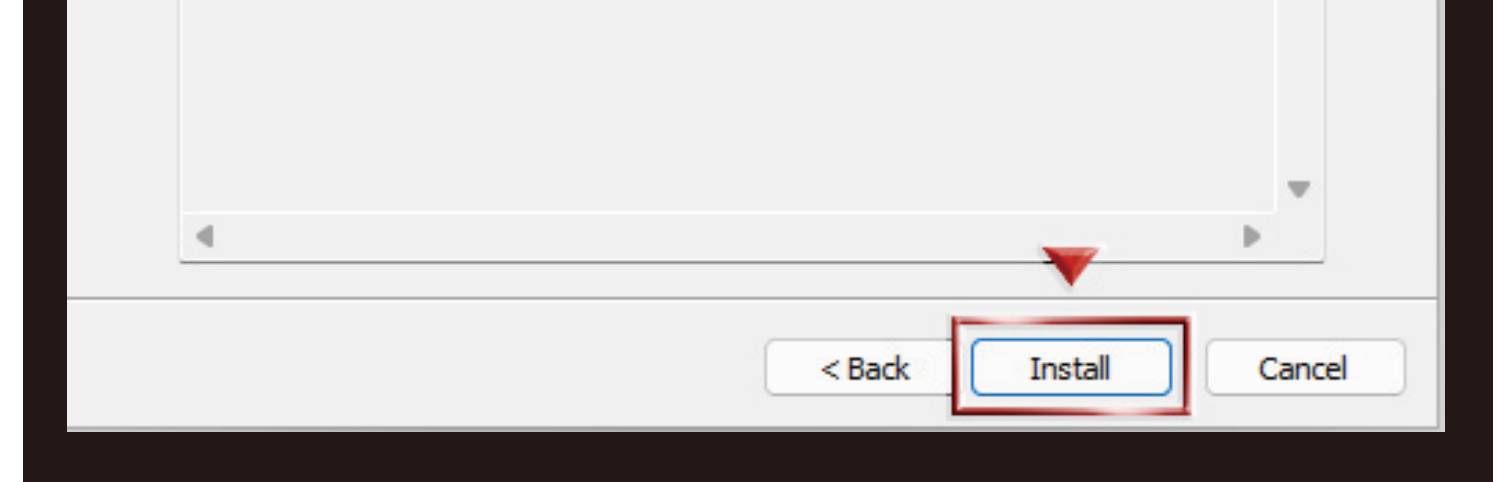

6.To complete the installation of Lexar RGB Sync, Setup must restart your computer. Select your choice, and click Finish.

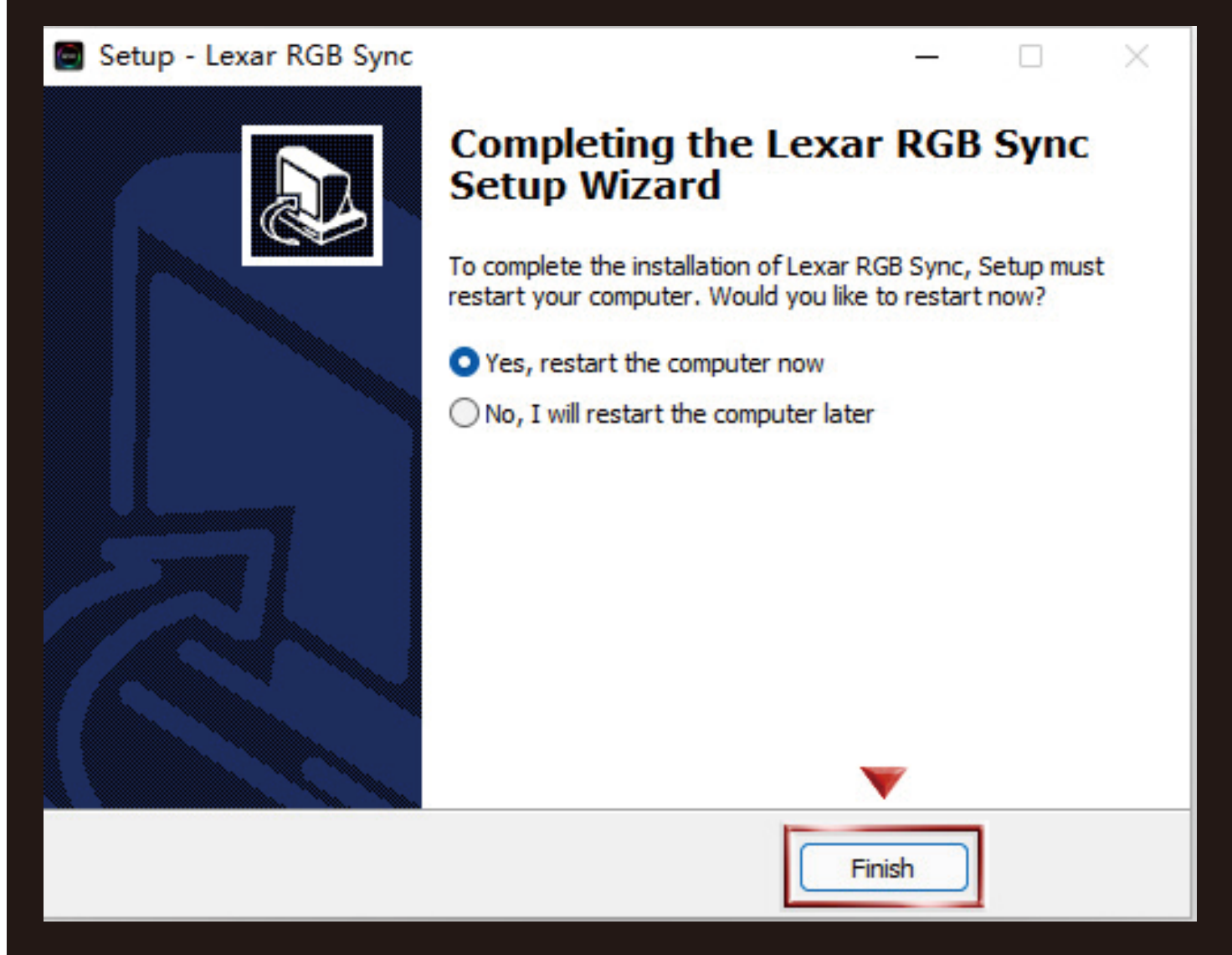

7.Restart the computer and run AacSetup\_DRAM\_AIO\_CTI\_1.0.3.35.exe as administrator.

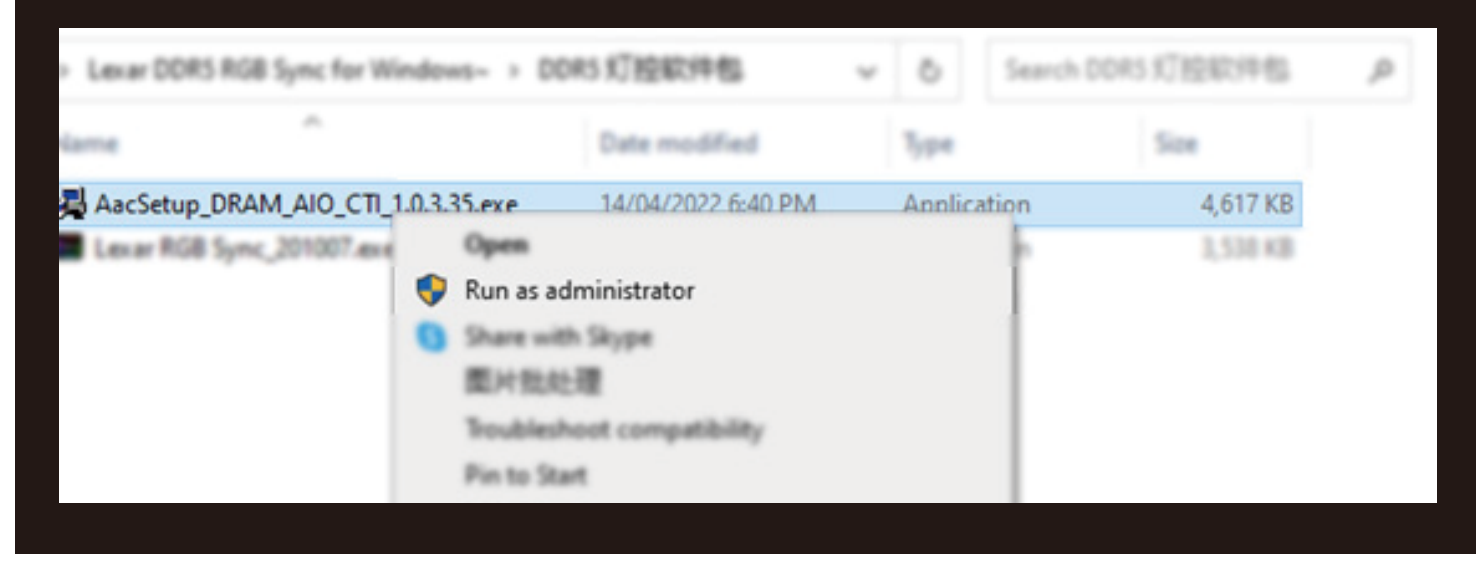

#### 2. Using Lexar RGB Sync

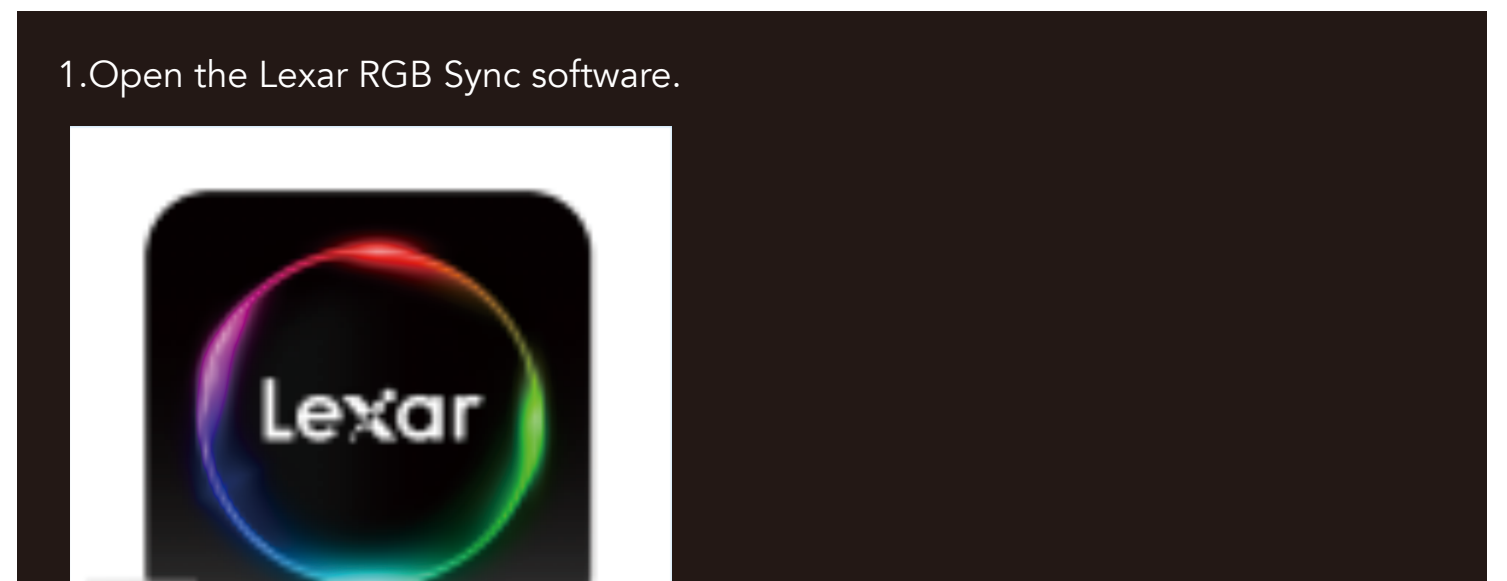

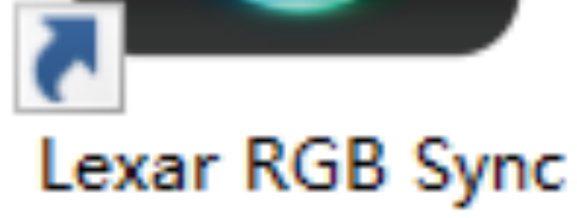

## 2.Introduction to the main interface.

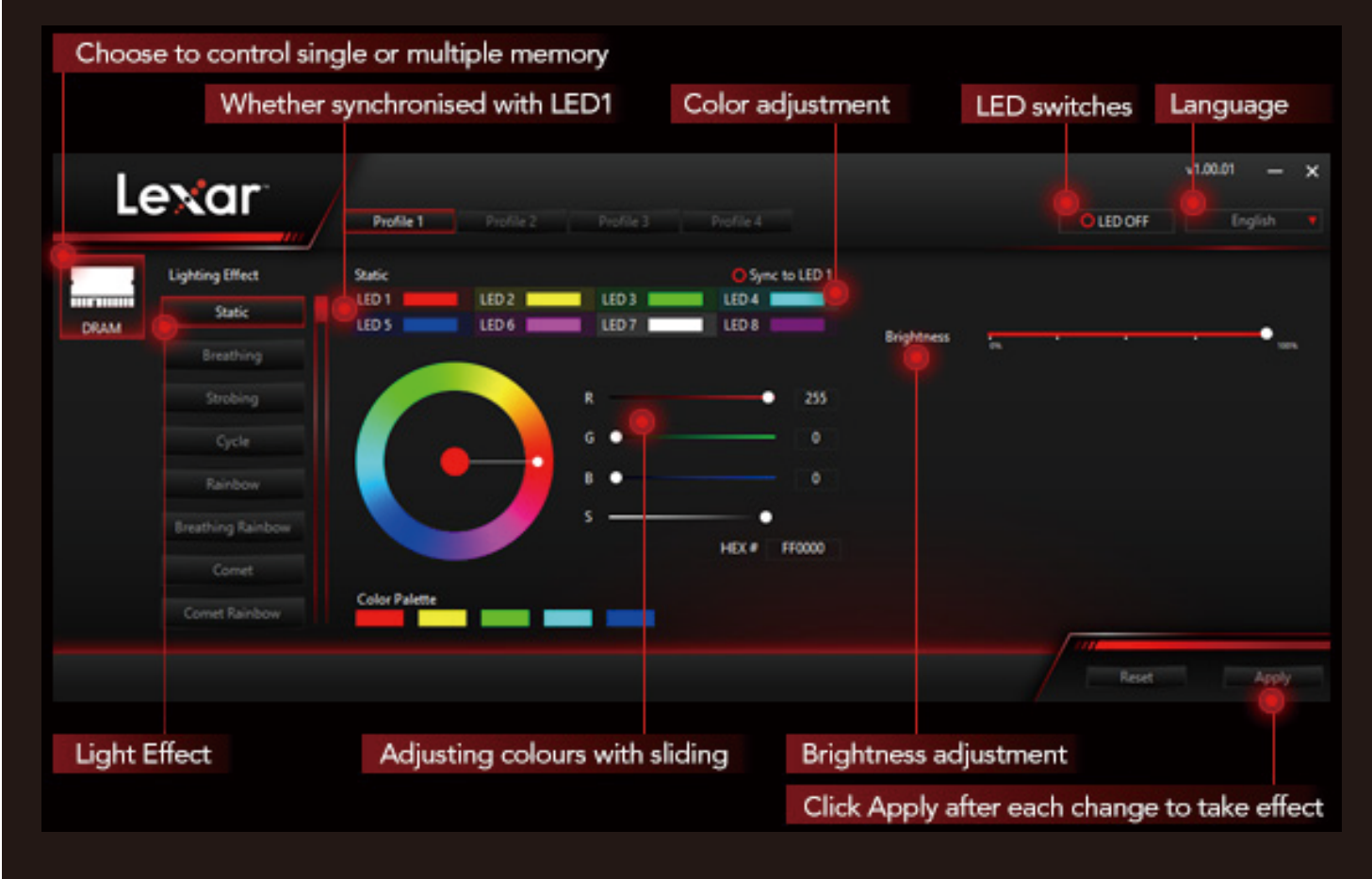

#### 3. Attention :

a)Light effect modifications need to be applied by clicking Apply before they can take effect.

| Le   | exar                             | Profile 1       |                |             |                        |            |           | O LED OFF | v1.00.01 | - ×   |
|------|----------------------------------|-----------------|----------------|-------------|------------------------|------------|-----------|-----------|----------|-------|
| DRAM | Lighting Effect Static Breathing | Static<br>LED 1 | LED 2<br>LED 6 | LED 3 LED 7 | Sync to LED 1<br>LED 4 | Brightness | <b>.</b>  |           |          | •     |
|      | Strobing<br>Cycle<br>Rainbow     |                 | G B            | :           | • 255<br>0<br>0        |            |           |           |          |       |
|      |                                  | Color Palette   |                |             | HEX# FF0000            |            |           |           |          |       |
|      | Comet handow                     |                 |                |             |                        |            |           | Reset     | ē        | Apply |
|      |                                  |                 |                |             | Click                  | Apply afte | er each c | hange to  | take ef  | fect  |

b)Light effect speed diagram.

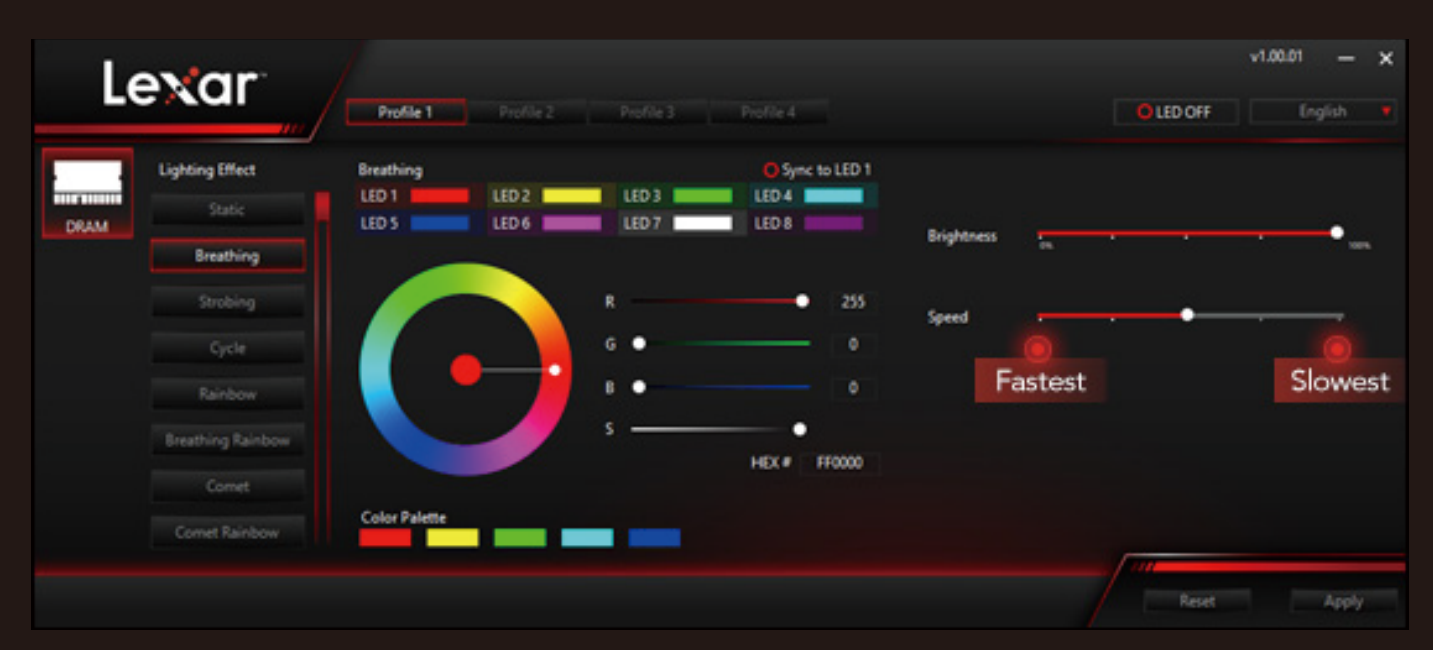

c)The DDR4 and DDR5 light control software operating interfaces are identical, the difference being that the HAL file is updated.